一、进入系统

打开学院网站(<u>http://ahauetc.cn/</u>),点击首页下方"<u>教务管理系统</u>"链接。

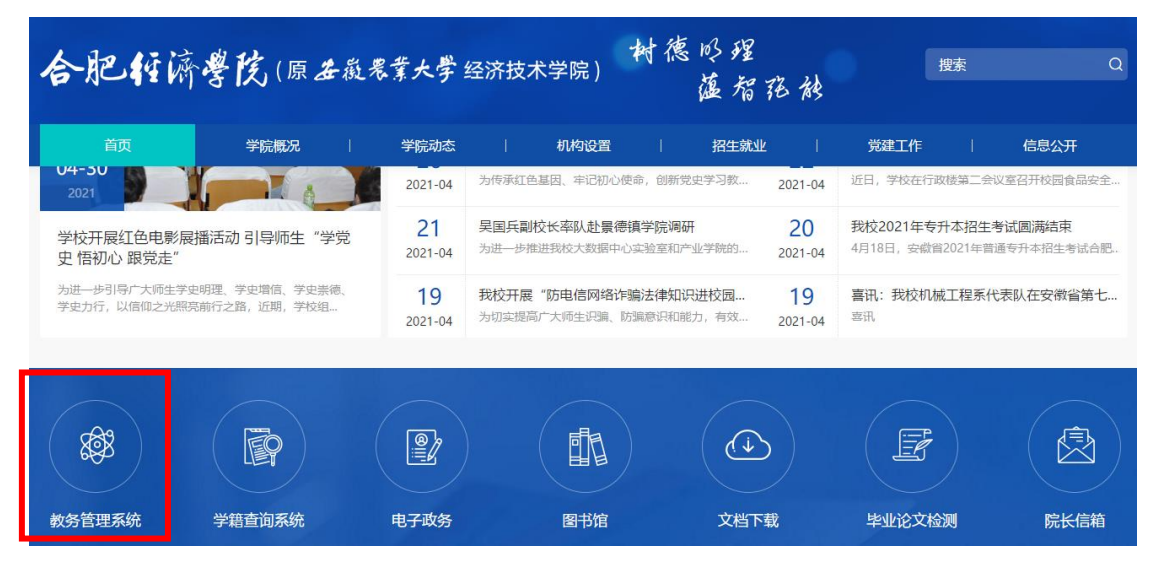

# 二.、登录系统

进入用户登录界面。输入学号及口令,点击"登录"。

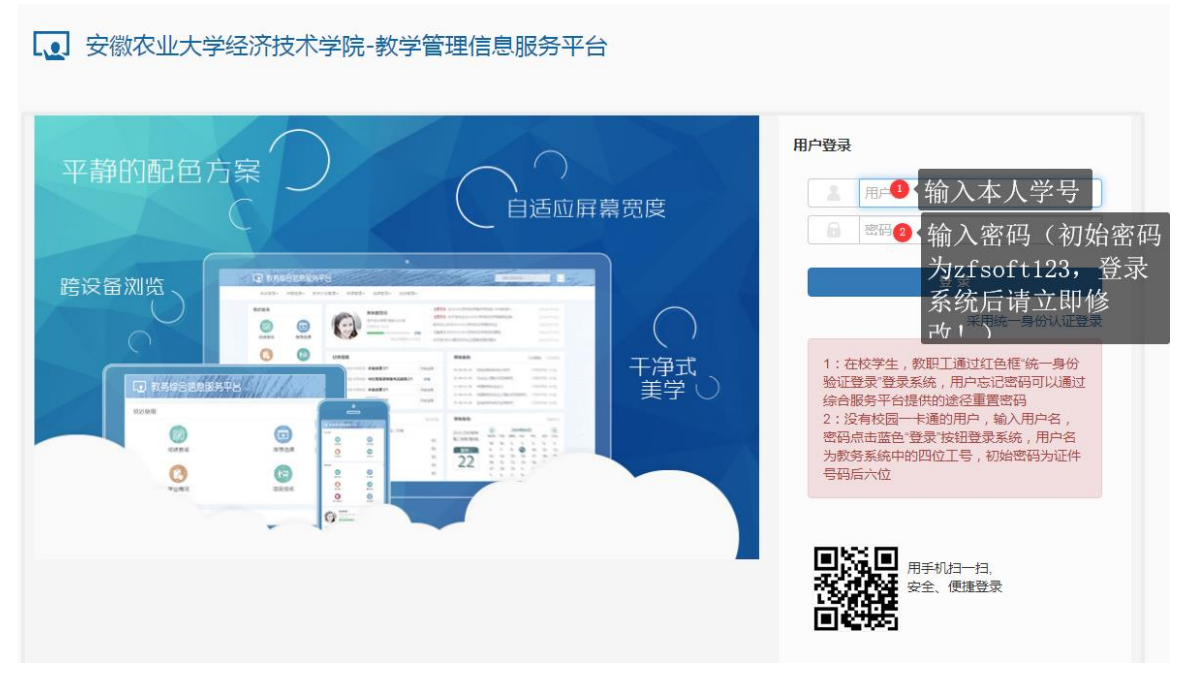

# 三、教学质量评价

(1) 评价前注意:请认真阅读评价通知,务必在结束日期前评教;

#### 

## (2) 评价课程:点击"学生评价",进入评价系统;

|   | 学生                          | 评价                                                   |                   |   |                                                                                                    |   |            |     |     |   |   |    |    |    |
|---|-----------------------------|------------------------------------------------------|-------------------|---|----------------------------------------------------------------------------------------------------|---|------------|-----|-----|---|---|----|----|----|
|   | 可评作<br>评 6 门<br>状态备<br>评已评; | )教学班:保存 1 门,提交<br>];<br>發注:未评完:保存状态且。<br>6:保存且必填项已评完 | 1门,未              |   | 显示评价课程方:计算机文化基础及实验:上课时间::教学班组成:2020级车辆工程1班;2020级机械设计制造及其自动化1班;2020级机械设计制造及其自动化2班;选课人数:118人;<br>评价教师 |   |            |     |     |   |   |    |    |    |
|   | 状态                          | 教学班<br>计算机文化其础及实验。00                                 | 課<br>↓<br>貸切文//其社 | 2 | 点击状态为"未评"课程后,在右<br>本举项(高骤)                                                                          | 侧 | 点          | 击   | 相应  | 项 | 目 | 的A | BC | D四 |
|   | 未评<br>提交                    | 高等数学I(上)-0001<br>学生手册-0030                           | 高等数学I(上)<br>学生手册  |   | ↓ ¬¬++欠。 *老师关心学生课程学习状况,提出了本课程明确的学习目标、要求和评价方式,课内外均乐于释疑解惑。A.非常满意,B.                                   | 0 | 4          | 0 В | 0   | 0 | D |    |    |    |
| - | 未评<br>未评完                   | 思想道德修养与法律基础-<br>军事训练-0016                            | 思想道德修养与<br>军事训练   |   | 满意;C.基本满意;D.一般.<br>*是否感受到老师备课充分,讲课熟练自如,条理清晰,表述                                                      | • | Δ (        | ОВ  | • • |   | D |    |    |    |
|   | 未评                          | 画法几何-0005<br>★学英语Ⅰ_0020                              | 画法几何<br>大学英语      |   | 准确。A.非常满意;B.满意;C.基本满意;D.一般.                                                                         |   | -          | _   |     |   |   |    |    |    |
| • | 未评                          | 中国传统文化素养-0010                                        | 中国传统文化素           |   | "老师教学方法得当,善于与学生互动(实验实践教学/体育课<br>演示规范、指导耐心),注重培养学生运用理论知识分析解决<br>实际问题的能力。A.非常满意(B.满意;C.基本满意;D.一般.     |   | <b>д</b> ( | ⊚ В | 00  |   | D |    |    |    |
|   |                             | <li>&lt;1 共1页 &gt; 例</li>                            | 15 •              |   | *其木樨今 其木碑论 其木坊能阎轻浩恭 阳白晃倦 内容                                                                         |   | •          | _ □ |     |   | n |    |    |    |

### (3) 评价等级: 评价等级不得全部为同一等级(相同等级无法保存);

| *你对本课程教师和教学质量的整体评价如何。A.非常满意,B.<br>满意,C.基本满意,D.一般. |                                 |
|---------------------------------------------------|---------------------------------|
|                                                   |                                 |
| ₩語·● 伴语: 一栏可以填写你对该                                | <b>《门课程任课教师的总体评价或意见、建议等(评价信</b> |
| 息匿名)。                                             |                                 |
|                                                   | 保存 提交                           |
|                                                   |                                 |
|                                                   | ❷ 完成以后点击保存,全部完成以后点击提交按钮。        |

(4)保存提交:学生可以在每个下拉框中选择系统设定的评价信息,每选完一个教师就保存一次,评价完所有老师后点击"提交",评价的信息方可保存到系统中。

注意:1、提交后,评价结果不能再修改!请同学们慎重评价。

2、请同学们认真思考,独立完成评价。

四、退出

退出系统。(**请各位同学不要忘记关闭所有开启的窗口,以防他人进入,** 造成不良后果!)